NALEŻY URUCHOMIĆ PROGRAM IFS APPLICATIONS 2003 – DYSTRYBUCJA

## WYDZIAŁY I MAGAZYNY

#### 29. GRUPY LOKALIZACJI

Magazyn → Lokalizacje magazynowe → Przegląd – lokalizacje magazynowe → (Zakładka) Grupy lokalizacji

Wprowadź 3 grupy lokalizacji odpowiadające 3 wydziałom przedsiębiorstwa nadając im identyfikatory zgodnie ze wzorcem: id\_firmy\_W1 (W2 i W3)

|   | 🖬 Przegląd - Lokalizacje magazynowe |          |                   |                      |                   |  |  |  |  |  |
|---|-------------------------------------|----------|-------------------|----------------------|-------------------|--|--|--|--|--|
| Γ | Lok                                 | alizacje | Grupy lokalizacji |                      |                   |  |  |  |  |  |
| l |                                     | Gru      | ipa lokalizacji   | Nazwa                | Typ lokalizacji   |  |  |  |  |  |
| l |                                     | FR_W1    |                   | wydział ZAOPATRZENIA | Kontrola jakości  |  |  |  |  |  |
| l |                                     | FR_W2    |                   | wydział PRODUKCJI    | Linia produkcyjna |  |  |  |  |  |
| l | FR_W3                               |          |                   | wydział SPRZEDAŻY    | Wydania 🛛 🔽       |  |  |  |  |  |
|   |                                     |          |                   |                      |                   |  |  |  |  |  |

## 30. LOKALIZACJE MAGAZYNOWE

Magazyn → Lokalizacje magazynowe → Przegląd – Lokalizacje magazynowe → (Zakładka) Lokalizacje

(Inna zakładka używanego poprzednio formularza).

Po wczytaniu danych umiejscowienia wprowadź dane lokalizacji magazynowych (magazynów) nadając im identyfikatory wg wzoru: id\_firmy\_11 (21, 22, 23, 31).

|                               | 📰 Przegląd - Lokalizacje magazynowe |                |                 |        |      |         |         |                   |                   |                   |   |
|-------------------------------|-------------------------------------|----------------|-----------------|--------|------|---------|---------|-------------------|-------------------|-------------------|---|
| Lokalizacje Grupy lokalizacji |                                     |                |                 |        |      |         |         |                   |                   |                   |   |
| l                             | Umi                                 | iejsc.:        | Nazwa umiejsc.: |        |      |         |         |                   |                   |                   |   |
| l                             | FB                                  | _UM            | POZNAŃ Piotro   | wo     |      |         |         |                   |                   |                   |   |
| l                             | _                                   |                |                 |        |      |         |         |                   |                   |                   |   |
| l                             |                                     | Nr lokalizacji | Magazyn         | Strefa | Rząd | Warstwa | Gniazdo | Nazwa lokalizacji | Grupa lokalizacji | Typ lokalizacji   |   |
| L                             |                                     | FB_11          | FR_11           |        |      |         |         | Mag. wydziałowy   | FB_W1             | Kontrola jakości  |   |
| L                             |                                     | FR_21          | FR_21           |        |      |         |         | Linia prod.       | FR_W2             | Linia produkcyjna |   |
| L                             |                                     | FR_22          | FR_22           |        |      |         |         | Linia prod.       | FR_W2             | Linia produkcyjna |   |
| L                             |                                     | FR_23          | FR_23           |        |      |         |         | Linia prod.       | FR_W2             | Linia produkcyjna |   |
|                               |                                     | FR_31          | FR_31           |        |      |         |         | Linia prod.       | FR_W3             | Wydania           |   |
| L                             |                                     |                |                 |        |      |         | 1       |                   |                   |                   | 1 |

## 31. LOKALIZACJA PRZYJĘĆ

Zakupy  $\rightarrow$  Dane podstawowe - Zakupy  $\rightarrow$  Lokalizacja przyjęć

Lokalizacja przyjęć określa, do której z lokalizacji magazynowych w danej firmie będą domyślnie kierowane przychodzące dostawy zaopatrzenia.

|  | 🖥 Dane podstawo                            | we - Za                 | akupy                 |                         |                      |                     |          |          |           |              |
|--|--------------------------------------------|-------------------------|-----------------------|-------------------------|----------------------|---------------------|----------|----------|-----------|--------------|
|  | Typy przetwarzania                         | a zam.                  | Grupy poz. zakupowych |                         | Inspektorzy KJ       | Inspektorzy KJ      |          | amawiaj  | iący      | Przyc        |
|  | Branżyści                                  |                         | Kod dostawy           |                         | Wzór dostaw          |                     | Kody KJ  |          | n J       | Szablo       |
|  | Status un                                  | Status umowy z dostawcą |                       |                         | Asortymenty dostav   | vcy                 |          |          | K         | ody platform |
|  | Lokalizacje przyj                          | jęć                     | Grupa stat. dosta     | iwców                   | Grupy narzutów zakup | owych               | Typy nar | zutów za | akupowych | Grupa ur     |
|  | Umiejsc. Nazwa<br>FR_UM POZNAŃ Piotrowo FI |                         | Do                    | Domyślny Nr lokalizacji |                      | Typ lokalizacji Gru |          | Grupa lo | kalizacji |              |
|  |                                            |                         | FR_1                  | 1                       | Kontro               | ila jakości         |          | FR_W1    |           |              |

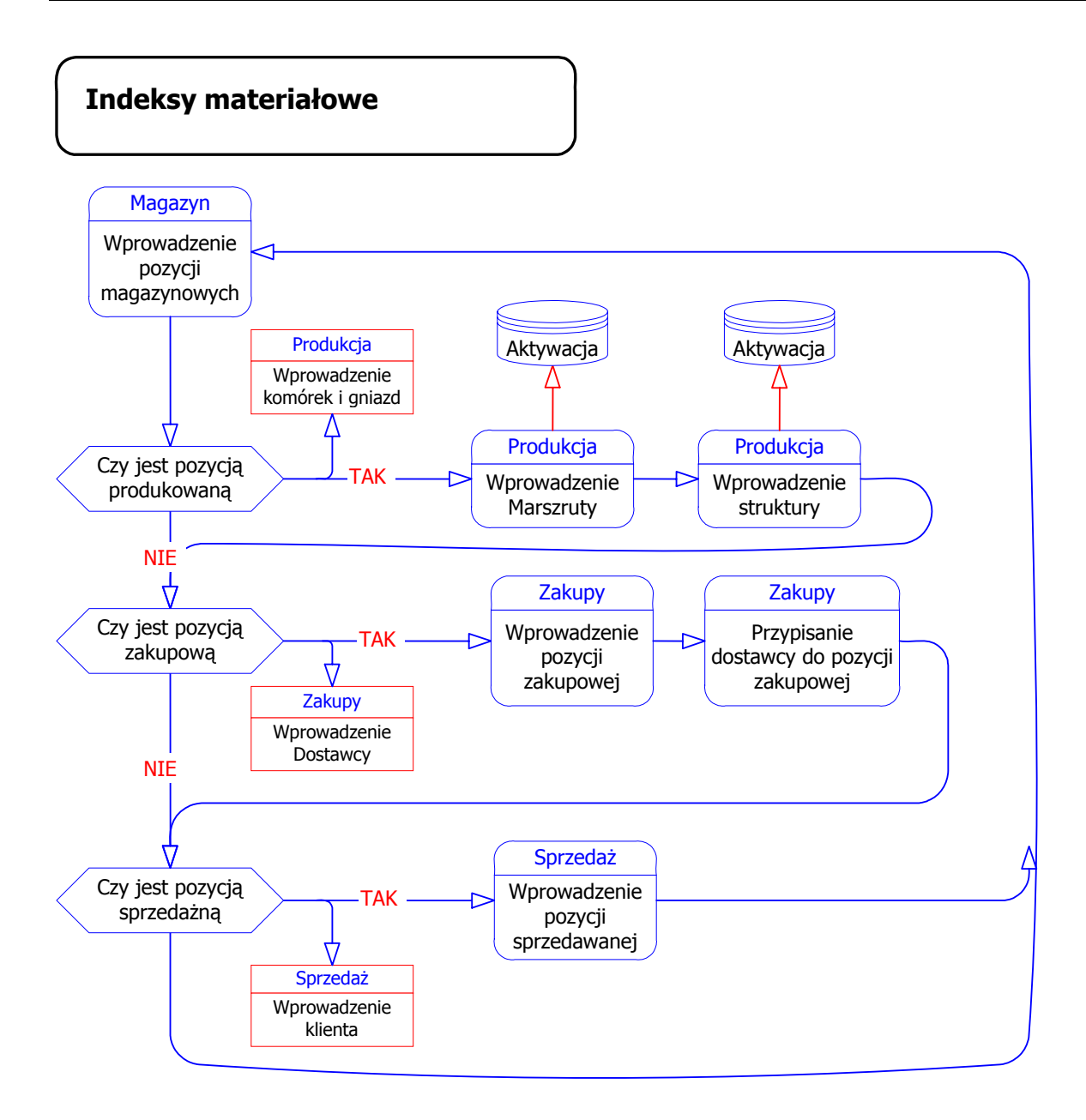

## 32. POZYCJA MAGAZYNOWA

Pozycja magazynowa – (ang. item), element, pozycja asortymentowa, indeks materiałowy; to ogólne określenie produktu, zespołu, materiału, surowca, itp. znajdującego się w magazynie.

Magazyn  $\rightarrow$  Pozycje magazynowe  $\rightarrow$  Pozycja magazynowa

# Zwróć uwagę na podział pozycji magazynowych na zakupowe i produkowane!

## POZYCJE MAGAZYNOWE ZAKUPOWE

Należy wprowadzić 5 pozycji magazynowych typu **"ZAKUPOWA"**. Ich zestawienie zamieszczono w poniższej tabeli.

| Symbol   | Nazwa                   | Grupa kosztowa 1 i 2<br>Grupa księgowa<br>Rodzina produktów<br>Grupa kosztowa poz. | Czas<br>zakupu | Szacowany<br>koszt<br>materiałowy |
|----------|-------------------------|------------------------------------------------------------------------------------|----------------|-----------------------------------|
| FR_PED   | Pedał                   | FR_PD                                                                              | 2              | 5,0                               |
| FR_BL2,5 | Blacha 2,5 x 1000 x 200 | FR_BL                                                                              | 5              | 27,5                              |
| FR_BL10  | Blacha 10 x 300 x 350   | FR_BL                                                                              | 5              | 58,0                              |
| FR_S10   | Śruba M10               | FR_SR                                                                              | 2              | 0,5                               |
| FR_S20   | Śruba M20               | FR_SR                                                                              | 2              | 1,5                               |

Poniżej zamieszczono jako przykład zrzuty ekranu z danymi pozycji magazynowej FR\_PED - PEDAŁ.

## Zapisuj dane po uzupełnieniu każdej zakładki formularza!

## Zakładka Ogólnie

| Pozycja maga      | azynowa -   | FR_PED PEDAŁ                   |                        |                                            |
|-------------------|-------------|--------------------------------|------------------------|--------------------------------------------|
| Pozycja magazyno  | owa:        | Nazwa pozycji:                 |                        | Umiejsc.:                                  |
| FR_PED            |             | PEDAŁ                          |                        | FR_UM                                      |
| Ogólnie Zaopatrz  | enie Koszty | Konfiguracie Dane uzupełn. poz | zycji Dane planistyczr | ne Domyślne lokalizacje Cechy Klasyfikacja |
| Тур рог.:         | 4 Zakupov   | wa                             | Grupa księgowa:        | FR_PD PEDAŁY                               |
| Planista:         | FR_80083    | 8005362                        | Kod produktów:         | × COMMON                                   |
| J/M:              | pcs         | Części                         | Rodzina produktów:     | FR_PD PEDAŁY                               |
| Grupa koszt. 1:   | FR_PD       | PEDAŁY                         | Wzorzec typu:          |                                            |
| Grupa koszt. 2:   | FR_PD       | PEDAŁY                         | Wymiary/jakość         |                                            |
| Klasa aktywów:    | R           | REZERWACJA                     | Netto:                 | 🗖 Uwagi                                    |
| Status poz.:      | A           | AKTYWNA                        | Zapas magazyn.:        | 0 Tekst dokument                           |
| Kod ABC:          | A           | 80,00                          | Data utworzenia:       | 2006-08-14                                 |
| Kod instr. bezp.: |             |                                | Ostatnia zmiana:       | 2006-08-14                                 |
|                   |             |                                |                        |                                            |
|                   |             |                                |                        |                                            |

# Zakładka Zaopatrzenie

| 🧮 Pozycja magazyno        | wa - FR_PED PEDAŁ                    |                             | _ 🗆                                   |
|---------------------------|--------------------------------------|-----------------------------|---------------------------------------|
| Pozycja magazynowa:       | Nazwa pozycji:                       |                             | Umiejsc.:                             |
| FR_PED                    | PEDAŁ                                |                             | FR_UM                                 |
| Ogólnie Zaopatrzenie      | Koszty Konfiguracja Dane uzupełn. po | zycji Dane planistyczne Dor | myślne lokalizacje Cechy Klasyfikacja |
| Kod czasu realiz.:        | Zakup                                | Domyślna met.zaopatrz.: Za  | am. magazynowe                        |
| Czas zakupu:              | 2                                    | Połączenie z DOP:           | ęczne DOP 🔄 🔽                         |
| Czas produkcji:           | 0                                    | Id producenta:              |                                       |
| Oczekiw, czas realizacji: | 2                                    | ld pozycji producenta:      |                                       |
| Okres ważn. (tyg.):       |                                      | Kod NURM:                   |                                       |
| Okres ważn. (dni):        |                                      | Kraj pochodzenia:           |                                       |
| Poz. zastępowana:         |                                      | Region pochodzenia:         |                                       |
| Poz. zastępująca:         |                                      | Celny numer stat.:          |                                       |
| Nazwa standard:           |                                      | Wsp. przelicz. Intrastat:   |                                       |
| Nr EAN:                   |                                      | Koordynator techn.          |                                       |
|                           |                                      |                             |                                       |

# Zakładka Koszty

| 🧮 Pozycja magazynowa - Fl     | r_ped pedał                        | <u>_0×</u>                                                |
|-------------------------------|------------------------------------|-----------------------------------------------------------|
| Pozycja magazynowa:           | Nazwa pozycji:                     | Umiejsc.:                                                 |
| FR_PED                        | PEDAŁ                              | FR_UM                                                     |
| Ogólnie Zaopatrzenie Koszty k | Konfiguracje Dane uzupełn. pozycji | Dane planistyczne Domyślne lokalizacje Cechy Klasyfikacja |
| - Kontrola kosztów            |                                    | Inf. o kosztach rzeczyw.                                  |
| Koszt zerowy:                 | Zabr. koszt zerowy 💽               | Data ostat.aktual.koszt.zakup:                            |
| Metoda wyceny zapasów:        | Stały koszt 🔹                      | Data ostat.aktual.koszt.prod.:                            |
| Metoda kosztu dla konfigur.:  | Koszt/konfiguracja 🚽               | Łączna różnica cen:                                       |
| Koszty rzeczywiste            |                                    | Łączne odchyl. kosztu:                                    |
| _ Info. o kosztach            |                                    | Maks. aktualizacja kosztu (%):                            |
| Szacowany koszt mat.:         | 5,00                               |                                                           |
| Ostatnia cena zakupu:         | 0,00                               |                                                           |
| Średnia cena zakupu           | 0,00                               |                                                           |
| Wartość zapasów:              | 0,00                               |                                                           |
| Grupa kosztowa pozycji:       | FR_PD PEDAŁY                       |                                                           |

Zakładka Dane uzpełn. pozycji – bez zmian

## Zakładka Dane planistyczne

| Minimalna<br>wielokrotność<br>partii | Maksymalna<br>wielokrotność<br>partii | Podstawowa<br>wielokrotność<br>partii | Standardowa<br>wielokrotność<br>partii | Zapas<br>bezpieczeństwa |
|--------------------------------------|---------------------------------------|---------------------------------------|----------------------------------------|-------------------------|
| 1                                    | 10 000                                | 100                                   | 1000                                   | 0                       |

| E Pozycja magazynov       | va - FR_PED F    | PEDAŁ                    | <u>×</u>                                                  |
|---------------------------|------------------|--------------------------|-----------------------------------------------------------|
| Pozycja magazynowa:       |                  | Nazwa pozycji:           | Umiejsc.:                                                 |
| FR_PED                    | •                | PEDAŁ                    | JFR_UM                                                    |
| Ogólnie Zaopatrzenie K    | oszty Konfigurac | je Dane uzupełn, pozycji | Dane planistyczne Domyślne lokalizacje Cechy Klasyfikacja |
| Kod zamów. MRP:           | 4                | Zaplanowana dyskretnie   | lub partia w partię. Może zostać nadpisana ilością mi     |
| Min. wielkość partii:     | 1                | Zapas bezpiecz.:         | O Autom. aktualizacja                                     |
| Maks, wielk, partii:      | 10000            | Punkt zamówienia:        | Capas bezpiecz.                                           |
| Podst. wielokrot. partii: | 100              | llość do zam. z PZ:      | 0 Ilość do zamów, z FZ                                    |
| Wsp. braków(%):           | 0                | Czas pokrycia zam.:      | 0                                                         |
| Zaokrąg, wsp.braków 🛛     | 12               | Koszt zamawiania:        | 0                                                         |
| Wsp. obsługi(%):          | 50               | Ostatnia zmiana:         | 2006-08-14                                                |
| Stand, wielk, partii:     | 1000             | Przewid.zużycie/rok:     |                                                           |
| Koszt magaz.(%):          | 0                | Typ zaopatrz.:           | Zapotrzebowanie                                           |
|                           |                  | Aktywacja prop.:         | Aktywuj                                                   |
|                           |                  |                          |                                                           |

#### Zakładka Domyślne lokalizacje

Każdy materiał, półprodukt oraz produkt finalny w systemie IFS Applications musi mieć swoją lokalizację magazynową. Obecność magazynów w systemie wymaga m.in. metoda MRP, która wykorzystuje dane o stanie zapasów oraz moduły finansowe, których jednym z zadań jest obliczanie kosztów magazynowych.

Pozycjom magazynowym należy przypisać <u>zgodnie ze schematem fabryki</u> dane o domyślnych magazynach (domyślnych lokalizacjach magazynowych), czyli magazynach, w którym mogą się one znajdować.

- Za domyślne lokalizacje (magazyny) dla pozycji magazynowej PEDAŁ przyjmij:
- 1) Magazyn FR\_11 typu Kontrola jakości,
- 2) Magazyn FR\_23 typu Linia produkcyjna, do którego przesunięty zostanie PEDAŁ z Wydz. Zaop.

| Į | 🗃 Pozycja magazynowa - FR_PED PEDAŁ |                                   |                          |                       |               |                |        |  |  |  |  |
|---|-------------------------------------|-----------------------------------|--------------------------|-----------------------|---------------|----------------|--------|--|--|--|--|
|   | Poz                                 | zycja magazynowa:                 | Nazwa pozycji:           | Nazwa pozycji:        |               |                |        |  |  |  |  |
|   | FR                                  | FR_PED PEDAŁ                      |                          |                       |               | FR_UI          | м      |  |  |  |  |
|   | Og                                  | ólnie Zaopatrzenie Koszty Konfigu | racje Dane uzupełn, pozy | cji Dane planistyczne | Domyślne loka | alizacje Cechy | y) Kla |  |  |  |  |
| I |                                     | Nr lokalizacji                    | Typ lokalizacji          | Grupa lokaliza        | icji          | Magazyn        |        |  |  |  |  |
|   |                                     | FR_11                             | Kontrola jakości         | FR_W1                 |               | FR_11          |        |  |  |  |  |
|   |                                     | FR_23                             | Linia produkcyjna        | FR_W2                 |               | FR_23          |        |  |  |  |  |
| I |                                     |                                   |                          |                       |               |                | 1      |  |  |  |  |

W analogiczny sposób wprowadź dane pozostałych pozycji magazynowych zakupowych, tj. blach (FR\_BL2,5 i FR\_BL10) oraz śrub (FR\_S10 i FR\_S20).

## POZYCJE MAGAZYNOWE PRODUKOWANE

Należy wprowadzić dane 4 pozycji magazynowe typu **"PRODUKOWANA"**. Ich zestawienie zamieszczono w poniższej tabeli.

| Symbol | Nazwa                  | Grupa kosztowa 1 i 2<br>Grupa księgowa<br>Rodzina produktów<br>Grupa kosztowa poz. | Czas<br>produkcji | Szacowany<br>koszt<br>materiałowy |  |
|--------|------------------------|------------------------------------------------------------------------------------|-------------------|-----------------------------------|--|
| FR_KRB | Korba                  | FR_KR                                                                              |                   | - actoria                         |  |
| FR_ZEB | Zębatka                | FR_ZB                                                                              |                   | zostanie<br>później<br>obliczony  |  |
| FR_ZK  | Zespół korby FR_ZK     |                                                                                    | obliczony         |                                   |  |
| FR_ZKP | Zespół korby z pedałem | FR_ZK                                                                              |                   | automat.                          |  |

Poniżej zamieszczono jako przykład zrzuty ekranu z danymi pozycji magazynowej FR\_KRB - KORBA.

## Zapisuj dane po uzupełnieniu każdej zakładki formularza!

#### Zakładka Ogólnie

| 🧮 Pozycja maga    | zynowa - I  | FR_KRB KORBA                  |                        |             |                                | - 🗆 🗵 |
|-------------------|-------------|-------------------------------|------------------------|-------------|--------------------------------|-------|
| Pozycja magazyno  | )wa:        | Nazwa pozycji:                |                        |             | Umiejsc.:                      |       |
| FR_KRB            |             | KORBA                         |                        |             | FR_UM                          |       |
| Ogólnie Zaopatrz  | enie Koszty | Konfiguracie Dane uzupełn. po | izycji∫Dane planistyc: | zne Domyśln | e lokalizacje Cechy Klasyfikac | ja)   |
| Typ poz.:         | 1 Produkov  | wana 💌                        | Grupa księgowa:        | FR_KR       | KORBY                          | 1     |
| Planista:         | FR_80083    | 005362                        | Kod produktów:         | ×           | COMMON                         | 1     |
| J/M:              | pcs         | Części                        | Rodzina produktóv      | w: FR_KR    | KORBY                          | 1     |
| Grupa koszt. 1:   | FR_KR       | KORBY                         | Wzorzec typu:          |             |                                |       |
| Grupa koszt. 2:   | FR_KR       | KORBY                         | Wymiary/jakość         |             |                                |       |
| Klasa aktywów:    | R           | REZERWACJA                    | Netto:                 |             | 🗖 Uwagi                        |       |
| Status poz.:      | A           | AKTYWNA                       | Zapas magazyn.:        |             | 0 🔲 Tekst dokument             |       |
| Kod ABC:          | A           | 80,00                         | Data utworzenia:       | 2006-08-14  | 4                              |       |
| Kod instr. bezp.: |             |                               | Ostatnia zmiana:       | 2006-08-14  | 4                              |       |
|                   |             |                               |                        |             |                                |       |
|                   |             |                               |                        |             |                                |       |

Zakładka Zaopatrzenie - bez zmian

# Zakładka Koszty

| 🧮 Pozycja magazynowa - FR     | _KRB KORBA                        |                                                           |
|-------------------------------|-----------------------------------|-----------------------------------------------------------|
| Pozycja magazynowa:           | Nazwa pozycji:                    | Umiejsc.:                                                 |
| FR_KRB                        | KORBA                             | FR_UM                                                     |
| Ogólnie Zaopatrzenie Koszty K | onfiguracje Dane uzupełn. pozycji | Dane planistyczne Domyślne lokalizacje Cechy Klasyfikacja |
| – Kontrola kosztów –          |                                   | Inf. o kosztach rzeczyw.                                  |
| Koszt zerowy:                 | Zabr. koszt zerowy 💽              | Data ostat.aktual.koszt.zakup:                            |
| Metoda wyceny zapasów:        | Stały koszt 🔹                     | Data ostat.aktual.koszt.prod.:                            |
| Metoda kosztu dla konfigur.:  | Koszt/konfiguracja 📃              | Łączna różnica cen:                                       |
| Koszty rzeczywiste            |                                   | Łączne odobył. kosztu:                                    |
| _ Info. o kosztach            |                                   | Maks. aktualizacja kosztu (%):                            |
| Szacowany koszt mat.:         | 0,00                              |                                                           |
| Ostatnia cena zakupu:         | 0,00                              |                                                           |
| Średnia cena zakupu           | 0,00                              |                                                           |
| Wartość zapasów:              | 0,00                              |                                                           |
| Grupa kosztowa pozycji:       | FR_KR KORBY                       |                                                           |

# Zakładka Dane uzpełn. pozycji - bez zmian

# Zakładka Dane planistyczne

| Minimalna<br>wielokrotność<br>partii | Minimalna Maksymalna<br>wielokrotność<br>partii partii |     | Standardowa<br>wielokrotność<br>partii | Zapas<br>bezpieczeństwa |
|--------------------------------------|--------------------------------------------------------|-----|----------------------------------------|-------------------------|
| 1                                    | 10 000                                                 | 100 | 1000                                   | 0                       |

| Pozycja magazynowa:         |             | Nazwa pozycji:          |                        | Umiejsc.:                               |
|-----------------------------|-------------|-------------------------|------------------------|-----------------------------------------|
| FR_KRB                      | •           | KORBA                   |                        | FR_UM                                   |
| Ogólnie Zaopatrzenie Koszty | Konfiguraci | e Dane uzupełn. pozycji | Dane planistyczne      | Domyślne lokalizacje Cechy Klasyfikacja |
| Kod zamów. MRP: 🛛 🗛         |             | Zaplanowana dyskretnie  | lub partia w partię. M | loże zostać nadpisana ilością mi        |
| Min. wielkość partii:       | 1           | Zapas bezpiecz.:        | 0                      | Autom. aktualizacja                     |
| Maks, wielk, partii:        | 10000       | Punkt zamówienia:       | 0                      | Zapas bezpiecz.     Punkt zamówienia    |
| Podst. wielokrot. partii:   | 100         | llość do zam. z PZ:     | 0                      | Ilość do zamów. z PZ                    |
| Wsp. braków(%):             | 0           | Czas pokrycia zam.:     | 0                      |                                         |
| Zaokrąg, wsp.braków         | 12          | Koszt zamawiania:       | 0                      |                                         |
| Wsp. obsługi(%):            | 50          | Ostatnia zmiana:        | 2006-08-14             |                                         |
| Stand, wielk, partii:       | 1000        | Przewid.zużycie/rok:    |                        |                                         |
| Koszt magaz.(%):            | þ           | Typ zaopatrz.:          | Zapotrzebowanie        | •                                       |
|                             |             | Aktywacja prop.:        | Aktywuj                | -                                       |

## Zakładka Domyślne lokalizacje

Pozycja magazynowa produkowana posiada tylko jedną lokalizację domyślną (magazyn domyślny), tj. Magazyn typu *Linia produkcyjna* lub *Wydania,* w którym przechowywane są gotowe pozycje magazynowe produkowane, a do którego przesuwane są z linii produkcyjnej.

Wprowadź dane zgodnie z tabelą, porównaj ze schematem fabryki.

| Symbol | Nazwa                  | Lokalizacja domyślna |
|--------|------------------------|----------------------|
| FR_KRB | Korba                  | FR_23                |
| FR_ZEB | Zębatka                | FR_23                |
| FR_ZK  | Zespół korby           | FR_23                |
| FR_ZKP | Zespół korby z pedałem | FR_31                |

| 🛒 Pozycja magazynowa - FR_KRI       | B KORBA                   |                                   |                 |       |
|-------------------------------------|---------------------------|-----------------------------------|-----------------|-------|
| Pozycja magazynowa:                 | Nazwa pozycji:            |                                   | Umiejsc         | x:    |
| FR_KRB                              | <ul> <li>KORBA</li> </ul> |                                   | FR_UN           | М     |
| Ogólnie Zaopatrzenie Koszty Konfigu | racie Dane uzupełn, pozy  | cji Dane planistyczne Domyślne lo | kalizacje Cechy | / Kla |
| Nr lokalizacji                      | Typ lokalizacji           | Grupa lokalizacji                 | Magazyn         |       |
| FR_23                               | Linia produkcyjna         | FR_W2                             | FR_23           | ļ     |
|                                     |                           |                                   |                 |       |

# W analogiczny sposób wprowadź dane pozostałych pozycji magazynowych produkowanych, tj. zębatki (FR\_ZEB) oraz zespołów korbowych (FR\_ZK i FR\_ZKP).

Zestawienie wszystkich pozycji magazynowych wprowadzonych do bazy danych systemu można obejrzeć wybierając formularz przeglądu pozycji magazynowych.

## $\mathsf{Magazyn} \to \mathsf{Pozycje} \ \mathsf{magazynowe} \to \mathsf{Przegl}{\mathsf{q}}{\mathsf{d}} - \mathsf{Pozycje} \ \mathsf{magazynowa}$

| Przegląd · | - Pozycje magazynowe    |          |                 |            |         |             |                |                      |                      |
|------------|-------------------------|----------|-----------------|------------|---------|-------------|----------------|----------------------|----------------------|
| Nr pozycji | Nazwa pozycji           | Umiejsc. | Nazwa umiejsc.  | Magazyn, k | Wzorzec | Wymiary/jak | Zapas magazyn. | Szacowany koszt mat. | Ostatnia cena zakupu |
| FR_PED     | PEDAŁ                   | FR_UM    | POZNAŃ Piotrowo | pcs        |         |             | 0              | 5,00                 | 0,00                 |
| FR_BL10    | BLACHA 10 x 300 x 350   | FR_UM    | POZNAŃ Piotrowo | pcs        |         |             | 0              | 58,00                | 0,00                 |
| FR_BL2,5   | BLACHA 2,5 x 1000 x 200 | FR_UM    | POZNAŃ Piotrowo | pcs        |         |             | 0              | 27,50                | 0,00                 |
| FR_S10     | ŚRUBA M10               | FR_UM    | POZNAŃ Piotrowo | pcs        |         |             | 0              | 0,50                 | 0,00                 |
| FR_S20     | ŚRUBA M20               | FR_UM    | POZNAŃ Piotrowo | pcs        |         |             | 0              | 1,50                 | 0,00                 |
| FR_KRB     | KORBA                   | FR_UM    | POZNAŃ Piotrowo | pcs        |         |             | 0              | 0,00                 | 0,00                 |
| FR_ZEB     | ZĘBATKA                 | FR_UM    | POZNAŃ Piotrowo | pcs        |         |             | 0              | 0,00                 | 0,00                 |
| FR_ZK      | ZESPÓŁ KORBY            | FR_UM    | POZNAŃ Piotrowo | pcs        |         |             | 0              | 0,00                 | 0,00                 |
| FR_ZKP     | ZESPÓŁ KORBY Z PEDAŁEM  | FR_UM    | POZNAŃ Piotrowo | pcs        |         |             | 0              | 0,00                 | 0,00                 |
|            |                         |          |                 |            |         |             |                |                      |                      |

#### STRUKTURY PRODUKTOWE

#### 33. STRUKTURA PRODUKTOWA

Po utworzeniu kartoteki pozycji magazynowych należy wprowadzić dane o ich powiązaniach (tj. z jakich elementów są wytwarzane lub składają się pozycje magazynowe produkowane).

Standardy produkcji  $\rightarrow$  Struktury  $\rightarrow$  Struktura produktowa

Dla każdej pozycji magazynowej typu "Produkowana" wprowadź dane o jej strukturze (na podstawie schematu wyrobu). Podczas wprowadzania danych zwróć uwagę na normy zużycia (ile sztuk wchodzi w skład..., z jakiej ilości jest wytwarzana...).

Uwaga!

Należy najpierw wczytać nagłówki pozycji magazynowych produkowanych. System utworzył je automatycznie podczas wprowadzania danych pozycji magazynowych. Aby wczytać dane tylko pozycji magazynowych produkowanych należy skorzystać z zapytania (lornetka/F3) i zażądać wczytania danych spełniających kryterium: Typ struktury = *Produkcja*.

| Nr poz.:           |          | Manu     |              |           |                |               |       |                       |                        |          |
|--------------------|----------|----------|--------------|-----------|----------------|---------------|-------|-----------------------|------------------------|----------|
|                    |          |          | /a:          |           | Umiejsc.:      | Nazwa:        |       |                       | Kryt. ważn. struk.:    |          |
|                    | <u> </u> |          |              |           |                |               |       |                       |                        |          |
| Nr wersji:         |          | Opis     | wersji:      |           | Typ struktury: |               | 🝷 Lio | zba wersji:           |                        |          |
| Ważna od:          |          | Ważr     | na do:       |           | J/M            |               | Te    | chnolog:              |                        |          |
| Planista:          |          | Wers     | ja konst.:   |           | Nazwa wer.kon. |               | Os    | tatni nr wersji:      |                        |          |
|                    |          |          |              |           | 🗖 Gwarancja k  | lienta        |       | Uwagi                 | Tekst dokumentu        |          |
| a                  |          |          |              |           |                |               |       |                       | 1                      |          |
| Struktura produkto | owa  Z 🍱 | Appli    | cations - 2  | capytanie |                |               |       |                       | J                      | _        |
| Wariant            | Ē        | abyrain  | a zapisarie  |           |                |               | -     | OK                    |                        |          |
|                    | JĽ       |          |              |           |                |               |       | Anuluj                |                        |          |
|                    | Ko Z     | apytanie | Zaawanso     | w         |                | 🔽 🔟 ielkie li | itery |                       | or Przesum term Plan r |          |
| mp. pour           |          | #        | Parat        | metr      | Wartość        | Sortowania    |       | <u>C</u> zyść         |                        | <u> </u> |
|                    |          |          | Nr poz.      |           | Wakooo         | Contorvaria   |       | Zlicz <u>r</u> ekordy |                        |          |
|                    |          |          | Nazwa        |           |                |               |       | Lieta                 |                        |          |
|                    |          |          | Umiejsc.     |           |                |               |       | <u>miscarr</u>        |                        |          |
|                    | I        |          | Nazwa        |           |                |               |       | Zapisz                |                        |          |
| 1                  |          |          | Nr wersji    |           |                |               |       |                       |                        |          |
|                    |          | <        | Typ struktur | ry Pr     | odukcja        |               |       | <u>U</u> sun          |                        | _        |
|                    |          |          | Ważna od     |           |                |               |       |                       |                        |          |
|                    |          |          | Ważna do     |           |                |               |       |                       |                        |          |
|                    |          |          | Opis wersji  |           |                |               |       |                       |                        |          |
|                    |          |          | Technolog    |           |                |               |       |                       |                        |          |
|                    |          |          | Liczba wers  | <u>а</u>  |                |               |       |                       |                        |          |
|                    |          |          | J/M          |           |                |               |       |                       |                        |          |
|                    |          |          | Planista     |           |                |               |       |                       |                        |          |
|                    |          |          |              | · · ·     |                |               |       |                       |                        |          |

Elementy (komponenty), z których wytwarzane lub montowane są pozycje magazynowe typu "Produkcja" można dodawać za pomocą funkcji *Dodaj komponent* (prawy przycisk myszy na siatce).

| 📰 Sti          | ruktury                                                                                                    | produktow                                                                        | e - FR_KRB      |       |                    |               |                           |              |                |                          | _ 🗆 ×       |
|----------------|----------------------------------------------------------------------------------------------------|----------------------------------------------------------------------------------|-----------------|-------|--------------------|---------------|---------------------------|--------------|----------------|--------------------------|-------------|
| Nr poz<br>FR_K | z.:<br>.RB                                                                                                    | <b>.</b>                                                                         | Nazwa:<br>KORBA |       | Umiejsc.:<br>FR_UM | Nazwa<br>POZM | Nazwa:<br>POZNAŃ Piotrowo |              |                | yt. ważn. struk.:<br>ata |             |
| Nr we          | Nr wersji: 1 Opis wersji:                                                                                                    |                                                                                  | Opis wersji:    | 1     | Typ struktury:     | Produ         | Produkcja 💽 Liczb         |              | versji: 1      |                          |             |
| Ważn           | Ważna od: 2006-08-14 Ważna                                                                                                   |                                                                                  | Ważna do:       |       | J/M                | pcs           |                           | Technol      | og:            |                          |             |
| Planis         | ta:                                                                                                    | FR_800830                                                                        | Wersja konst.:  |       | Nazwa wer.kon      |               |                           | Ostatni r    | nr wersji: 1   |                          |             |
|                |                                                                                                    |                                                                                  |                 |       | 🔲 Gwarancja        | klienta       |                           | 🗖 Uwa        | igi 🗖          | Tekst dokum              | entu        |
| Struk          | Struktura produktowa Zapytania - Gdzie używana Zapytania - Struk. wielopoz Nr. seryjne Zlec. zmian konst Analizy SAS konstr. |                                                                                  |                 |       |                    |               |                           |              |                |                          |             |
| Wari           | iant                                                                                                    | Nazw                                                                             | a wariantu:     |       | Status:            |               |                           |              |                |                          |             |
| *              |                                                                                                    | •                                                                                |                 |       | Wstęp              | ny .          |                           |              |                |                          |             |
|                | L.p. p                                                                                                    | oz. Kompon                                                                       | ent Nazwa       | J/M N | orma zużycia Nr c  | peracji Stał  | y odpad te Wsp.           | . strat tecl | Typ zużycia po | Przesun, term.           | Plan. reali |
|                | Nastęr<br>Poprze<br>Kompo<br>Zamie<br>Dodaj                                                                                  | l<br>edni poziom<br>edni poziom<br>inent, gdzie użyv<br>ń komponent<br>komponent | vany            |       |                    |               |                           |              |                |                          |             |
|                |                                                                                                    |                                                                                  |                 |       |                    |               |                           |              |                |                          | <u> </u>    |

Po wybraniu opcji menu *Dodaj komponent* ukaże się następujące okno służace do wprowadzania komponentów pozycji magazynowych produkowanych:

| W | /prowadź komp      | onent     |                          |                 |                    |              | ×              |                             |                                  |
|---|--------------------|-----------|--------------------------|-----------------|--------------------|--------------|----------------|-----------------------------|----------------------------------|
|   | – Poz. nadrz. –––– |           |                          |                 |                    |              |                |                             |                                  |
|   | Nr poz.:           | FR_KRB    | KOR                      | BA              |                    |              | K              |                             |                                  |
|   | Umiejsc.:          | FR_UM     | POZ                      | NAŃ Piotrow     | 0                  | An           | uluj           |                             |                                  |
|   | Nr wersji:         | 1         | 2006-08-14               |                 |                    |              |                |                             |                                  |
|   | Typ struktury:     | Produkcj  | a                        |                 |                    | Li           | sta            |                             |                                  |
|   | Wariant:           | ×         |                          |                 |                    |              |                |                             |                                  |
|   |                    |           |                          |                 |                    |              |                |                             |                                  |
|   | Komponent          |           |                          |                 |                    | -            |                |                             |                                  |
|   | NI poz             |           |                          |                 |                    |              |                |                             |                                  |
|   | Data:              | 2006-08   | 3-14                     |                 |                    |              |                |                             |                                  |
|   | Norma zużycia:     |           |                          |                 |                    |              |                |                             |                                  |
|   |                    |           |                          |                 |                    |              |                |                             |                                  |
| P | rzy uzupełr        | nianiu r  | ola <i>Nr pozvc</i>      | <i>ii</i> warto | ) skorzysta        | ać z prz     | vcisku "Li     | ista".                      | Zwróć uwagę na<br>normy zużycia! |
| • | <i></i> u_upun     | nama p    | , old / 11 poz/ <u>o</u> | ,, marce        | , onon 2, occ      | 10 L p. L    | y chorta "E    |                             |                                  |
| Κ | orba               |           |                          |                 |                    |              |                |                             |                                  |
|   | Struktury pro      | oduktowe  | - FR_KRB                 |                 |                    |              |                |                             |                                  |
| Γ | Nr poz.:           |           | Nazwa:                   |                 | Umiejsc.:          | Naz          | wa:            |                             | Krvt. ważn. struk.:              |
|   | FR_KRB             | •         | KORBA                    |                 | FR_UM              | PO           | ZNAŃ Piotrowo  |                             | Data                             |
| L | Nr wersji: 1       |           | Opis wersji: 1           |                 | Typ struktury:     | Pro          | dukcja         | 🔹 Lizzba wersji:            | 1                                |
| • | Ważna od: 20       | 06-08-14  | Ważna do:                |                 | Ј/М                | pes          | :              | Technolog:                  |                                  |
|   | Planista:          | 800830    | Wersja konst.:           |                 | Nazwa wer.ko       | on.:         | /              | Ostatni nr wersji:          | 1                                |
| L |                    |           |                          |                 | 🗖 Gwarancj         | a klienta    |                | 🗖 Uwagi                     | Tekst dokumentu                  |
|   | Struktura produkto | wa Zanuta | nia - Gdzie użuwana 17.  | anutania - Str  | uk, wielonoz Ì Nr. | servine Zlee | zmian konst 14 | Analizu SAS konstr          |                                  |
| L | Wariant            | Nazu      | a wariantur              | -,,             | Ctatu              |              |                |                             |                                  |
| L | × ananc.           |           | a wanantu.               |                 | Julata<br>Wete     |              |                |                             |                                  |
| L |                    |           | 1                        |                 |                    | 3 <b>-</b>   | 1              |                             |                                  |
| L | L.p. poz.          | Komponent | Nazwa                    | J/M             | Norma zużycia      | Nr operacji  | Stały odpad te | echn. Wsp. strat techi<br>o | n. Typ zużycia poz.              |
|   |                    |           | DEACHA 10 X 300 X 3      | 50 pcs          | 0,0                |              | U              | U                           |                                  |
|   | <b>I</b>           |           |                          | ·····           |                    |              |                | ·····                       |                                  |
| 1 |                    |           |                          |                 |                    |              |                |                             |                                  |

# Zębatka

| 📰 Struktury        | produktowe     | - FR_ZEB            |          |           |                    |            |                        |                    |            | _ [ ] >               |
|--------------------|----------------|---------------------|----------|-----------|--------------------|------------|------------------------|--------------------|------------|-----------------------|
| Nr poz.:<br>FR_ZEB |                | Nazwa:<br>ZĘBATKA   |          |           | Umiejsc.:<br>FR_UM | Na:<br>PC  | zwa:<br>IZNAŃ Piotrowo |                    | Kryt<br>Da | . ważn. struk.:<br>ta |
| Nr wersji:         | 1              | Opis wersji:        | 1        |           | Typ struktury:     | Pro        | odukcja 💽              | Liczba wersji:     | 1          |                       |
| Ważna od:          | 2006-08-14     | Ważna do:           |          |           | J/M                | pc         | s                      | Technolog:         |            |                       |
| Planista:          | FR_800830      | Wersja konst.:      |          |           | Nazwa wer.kor      | n: 🔽       |                        | Ostatni nr wersji: | 1          |                       |
|                    |                |                     |          |           | 🗖 Gwarancja        | klienta    |                        | 🔲 Uwagi            |            | Tekst dokumentu       |
| Struktura prod     | luktowa Zapyta | nia - Gdzie używana | Zapytan  | ia - Stru | k. wielopoz. Nr. s | eryjne Zle | c. zmian konst. 🕅 An   | alizy SAS konstr.  |            |                       |
| Wariant:           | Nazwa          | a wariantu:         |          |           | Status:            |            |                        | ·                  |            |                       |
| ×                  | •              |                     |          |           | Wstęp              | ny         |                        |                    |            |                       |
| L.p. poz           | . Komponent    | Nazwa               |          | J/M       | Norma zużycia      | Nr operad  | ;ji Stały odpad te     | chn.   Wsp. strat  | techn.     | Typ zużycia poz.      |
| 1                  | FR_BL2,5       | BLACHA 2,5 x 100    | )0 x 200 | pcs       | 0,2                |            | 0                      | 0                  |            | Zużywana              |
|                    |                |                     |          |           |                    |            |                        |                    |            |                       |

## Zespół korby

| 📰 Struktury prod                              | uktowe - FR_           | _ZK                  |             |                    |                |                    |                    | _ 🗆 ×                       |
|-----------------------------------------------|------------------------|----------------------|-------------|--------------------|----------------|--------------------|--------------------|-----------------------------|
| Nr poz.:<br>FR_ZK                             | Nazw.<br>ZESF          | va:<br>PÓŁ KORBY     |             | Umiejsc.:<br>FR_UM | Nazw<br>POZI   | a:<br>NAŃ Piotrowo |                    | Kryt. ważn. struk.:<br>Data |
| Nrwersji: 1                                   | Opis v                 | wersji: 1            |             | Typ struktury:     | Produ          | ikcja 🗾            | Liczba wersji:     | 1                           |
| Ważna od: 2008                                | -08-14 Ważn            | na do:               |             | J/M                | pcs            |                    | Technolog:         |                             |
| Planista: FR_                                 | 300830 Wersja          | ja konst.:           |             | Nazwa wer.kor      |                |                    | Ostatni nr wersji: | 1                           |
| 🗖 Gwarancja klienta 🗖 Uwagi 🗖 Tekst dokumentu |                        |                      |             |                    |                |                    |                    |                             |
| Struktura produktow                           | a Zapytania - Go       | dzie używana Zapytar | nia - Struk | k. wielopoz. Nr. s | eryjne Zlec. : | zmian konst. Anal  | izy SAS konstr.    |                             |
| Wariant:                                      | Nazwa wariar           | intu:                |             | Status:            | ·              |                    | ·                  |                             |
| ×                                             |                        |                      |             | Wstęp              | ny             |                    |                    |                             |
| L.p. poz. Ko                                  | mponent                | Nazwa                | J/M         | Norma zużycia      | Nr operacji    | Stały odpad tec    | hn. Wsp. strat teo | hn. Typ zużycia poz.        |
| 1 FR_                                         | KRB KORB               | BA                   | pcs         | 1                  |                | 0                  | 0                  | Zużywana                    |
| 2 FR_                                         | 2 FR_ZEB ZĘBATKA pcs   |                      |             |                    |                | 0                  | 0                  | Zużywana                    |
| 3 FR_                                         | 3 FR_S10 ŚRUBA M10 pcs |                      | pcs         | 3                  |                | 0                  | 0                  | Zużywana                    |
|                                               |                        |                      |             |                    |                |                    |                    |                             |

## Zespół korby z pedałem

| 📰 St                        | ruktury ;                                     | oroduktowe     | - FR_ZKP                |                   |                    |                |                      |                      |                          |  |  |
|-----------------------------|-----------------------------------------------|----------------|-------------------------|-------------------|--------------------|----------------|----------------------|----------------------|--------------------------|--|--|
| Nr po<br>FR_2               | z.:<br>ZKP                                    | •              | Nazwa:<br>ZESPÓŁ KORBY: | Z PEDAŁEM         | Umiejsc.:<br>FR_UM | Nazw<br>POZł   | a:<br>NAŃ Piotrowo   | Клу                  | yt. ważn. struk.:<br>ata |  |  |
| Nr wersji: 1 Opis wersji: 1 |                                               |                |                         | 1                 | Typ struktury:     | Produ          | ikcja 💽 Lic          | zba wersji: 1        |                          |  |  |
| Ważn                        | ia od:                                        | 2006-08-14     | Ważna do:               |                   | J/M                | pcs            | Te                   | chnolog:             |                          |  |  |
| Planis                      | ta:                                           | FR_800830      | Wersja konst.:          |                   | Nazwa wer.kor      | n:             | Os                   | tatni nr wersji: 🛛 📋 |                          |  |  |
|                             | 🗖 Gwarancja klienta 🗖 Uwagi 🧖 Tekst dokumentu |                |                         |                   |                    |                |                      |                      |                          |  |  |
| Stru                        | ktura produ                                   | iktowa Zapytai | nia - Gdzie używana     | Zapytania - Struk | k. wielopoz. Nr. s | eryjne Zlec. : | zmian konst. Analizy | SAS konstr.          |                          |  |  |
| Wa                          | iant:                                         | Nazwa          | a wariantu:             |                   | Status:            |                |                      |                      |                          |  |  |
| ×                           |                                               | •              |                         |                   | Wstęp              | ony            |                      |                      |                          |  |  |
|                             | L.p. poz.                                     | Komponent      | Nazwa                   | J/M               | Norma zużycia      | Nr operacji    | Stały odpad techn.   | Wsp. strat techn.    | . Typ zużycia poz.       |  |  |
|                             | 1                                             | FR_ZK          | ZESPÓŁ KORBY            | pcs               | 1                  |                | 0                    | 0                    | Zużywana                 |  |  |
|                             | 2                                             | FR_PED         | PEDAŁ                   | pcs               | 1                  |                | 0                    | 0                    | Zużywana                 |  |  |
| 3 FR_S20 ŚRUBA M20 pcs      |                                               |                |                         | 1                 |                    | 0              | 0                    | Zużywana             |                          |  |  |
| I                           |                                               |                |                         |                   |                    |                |                      |                      |                          |  |  |

Po wprowadzeniu struktur produktowych należy sprawdzić ich poprawność, a następnie zatwierdzić. Zatwierdzenie polega na zmianie statusu <u>ze *Wstępnego* na *Wykonawczy*</u> i dotyczy wyłącznie pozycji magazynowych produkowanych.

Niemożliwe jest dodawanie lub usuwanie komponentów z istniejącej struktury przy statusie "Wykonawczy", dlatego zaleca się dokładne sprawdzenie struktury przed zmianą statusu. Struktura o statusie "Wstępny" nie będzie uwzględniania podczas obliczania zapotrzebowania materiałowego.

| W celu zmiany statusu          | 📰 Struktury   | y produktowe   | - FR_KRB            |                   |                       |                           |                                    | <u>- 🗆 ×</u>           |
|--------------------------------|---------------|----------------|---------------------|-------------------|-----------------------|---------------------------|------------------------------------|------------------------|
| struktury produktowej          | Nr poz.:      |                | Nazwa:              |                   | Umiejsc.:             | Nazwa:                    |                                    | Kryt. ważn. struk.:    |
| należy kliknąć <u>prawym</u>   |               |                | IKURBA              |                   |                       | JPU∠NAN Piotrowo          |                                    | Data                   |
| <u>przyciskiem myszy</u>       | Nr wersj:     | 1              | Upis wersji:        | 1                 | Typ struktury:        | Produkcja                 | Liczba wersji:                     |                        |
| na polu <i>Status</i> i wybrać | Ważna od:     | 2006-08-14     | Ważna do:           |                   | J/M                   | pcs                       | Technolog:                         |                        |
| Wykonawczy.                    | Planista:     | FR_800830      | Wersja konst.:      |                   | Nazwa wer.kon.        | .:                        | Ostatni nr wersji:                 | 1                      |
|                                |               |                |                     |                   | 🔲 Gwarancja k         | klienta                   | 🔲 Uwagi                            | Tekst dokumentu        |
| Operację należy wykonać        | Struktura pro | duktowa Zapyta | nia - Gdzie używani | a Zapytania - Str | uk. wielepen   Mr. ee | nyina Zlaa, amian kanut J | anal <mark>i</mark> zy SAS konstr. |                        |
| dla wszystkich czterech        | Wariant:      | Nazw           | a wariantu:         |                   | Status:               |                           |                                    |                        |
| pozycji magazynowych           | ×             | •              |                     |                   | Wstępr                | ny<br>Planistvoznu        | I                                  |                        |
| produkowanych (FR_KRB,         | L.p. po       | z. Komponent   | Nazwa               | J/M               | Norma zużycia         | Nr o Wykonawczy           | Wsp. strat t                       | echn. Typ zużycia poz. |
| FR_ZEB, FR_ZK i FR_ZKP).       | 1             | FR_BL10        | BLACHA 10 x 300     | ) x 350 pcs       | 0,5                   | Wycotany<br>Apului        |                                    | Zużywana               |
|                                |               |                |                     |                   |                       | Demonstá                  |                                    |                        |

# 34. STRUKTURA PRODUKTOWA – ZAPYTANIA

STRUKTURA PRODUKTOWA GRAFICZNIE I STRUKTURA WIELOPOZIOMOWA

Po wprowadzeniu struktur produktowych dla wszystkich pozycji produkowanych można obejrzeć strukturę wyrobu finalnego (lub podzespołu) w postaci graficznej lub struktury wielopoziomowej.

#### STRUKTURA PRODUKTOWA GRAFICZNIE

Standardy produkcji  $\rightarrow$  Zapytania - Struktury  $\rightarrow$  Struktura produktowa graficznie

| Nr poz:         Nazwa:         Umieisc:         Pazwa:         Kut waźn. stuk::           FR_ZKP         ZESPÓŁ KOBBY Z PEDALEM         FR_UM         POZNAŃ Piotrowo         Data           Nr wersji:         1         Opis wersji:         1         Imiesc:         Podukcja         Liczba wersji:         1           Waźna od:         206-08-14         Waźna do:         J/M:         pcs         Technologi         Imiesci:           Planista:         FR_800303         Wersja konst:         Nazwa wer.kon:         Ostatni nr wersji:         1           Struktura graficznie         Wersja         Zicze zmian konst.         Atybuły         Imiesci:         Nazwa wer.kon:         Ostatni nr wersji:         1           Struktura graficznie         Wersja         Zicze zmian konst.         Atybuły         Imiesci:         Nazwa wer.kon:         Ostatni nr wersji:         1           Struktura graficznie         Wersje Zieze zmian konst.         Atybuły         Imiesci:         Nazwa wer.kon:         Ostatni nr wersji:         1           Struktura graficznie         Wersje Zieze zmian konst.         Atybuły         Imiesci:         Nazwa wer.kon:         Imiesci:         Nazwa waintu         Vażana do:         Vażana do:         Vażana do:         Vażana do:         Važana do:         <                                                                                                    | 📰 Struktura produktow                                                                  | a graficznie - FR_ZKP                                                                                                    |                                               |               |                                     |                                                   |                                                        |                                         |                        | _ 🗆 ×                                      |  |
|----------------------------------------------------------------------------------------------------|----------------------------------------------------------------------------------------|----------------------------------------------------------------------------------------------------|-----------------------------------------------|---------------|-------------------------------------|---------------------------------------------------|--------------------------------------------------------|-----------------------------------------|------------------------|--------------------------------------------|--|
| Nr wersji:       1       Opis wersji:       1       Typ struktury:       Produkcja       Liczba wersji:       1         Wažna od:       2066-08-14       Wažna do:       J/M:       pcs       Technolog:         Planista:       FR_800330       Wersje konst:       Nazwa wer.kon:       Ostatni nr wersji:       1         Struktura graficznie       Wersje Zlec. zmian konst.       Attybuty       E       Nr wersji:       1         Planista:       FR_800330       Wersje Zlec. zmian konst.       Attybuty       E       Nr wersji:       1         Struktura graficznie       Wersje Zlec. zmian konst.       Attybuty       E       Nr wersji:       Typ struktury:         Planista:       FR_2KP1       Produkcja       Interpretation in wersji:       Typ struktury:         Planista:       FR_2K2       Produkcja       Važna od:       Važna od:       Važna od:         Planista:       FR_2K2       ESPÔL KORBY / Produkcja       Važna od:       Važna od:<                                                                                                    | Nr poz.:<br>FR_ZKP                                                                     | Nazwa:<br>ZESPÓŁ KORBY Z PEDAŁEM                                                                                                    | Umiejsc.:<br>FR_UM                            | Nazwa<br>POZN | a:<br>NAŃ Piotrowo                  |                                                   | Kryt. ważn. struk.:<br>Data                            |                                         |                        |                                            |  |
| Planista:       FR_600830       Wersja konst:       Nazwa wer.kon:       Ostatni nr wersji         Struktura graficznie       Wersja Zec. zmian konst.       Attybuty         Image: Struktura graficznie       Wersja Zec. zmian konst.       Attybuty         Image: Struktura graficznie       Wersja Zec. zmian konst.       Attybuty         Image: Struktura graficznie       Wersja Zec. zmian konst.       Attybuty         Image: Struktura graficznie       Wersja Zec. zmian konst.       Attybuty         Image: Struktura graficznie       Wersja Zec. zmian konst.       Attybuty         Image: Struktura graficznie       Wersja Zec. zmian konst.       Attybuty         Image: Struktura graficznie       Wersja Zec. zmian konst.       Attybuty         Image: Struktura graficznie       Wersja Zec. zmian konst.       Attybuty         Image: Struktura graficznie       Wersja Zec. zmian konst.       Attybuty         Image: Struktura graficznie       Mersja Zec. zmian konst.       Attybuty         Image: Struktura graficznie       Image: Struktura graficznie       Image: Struktura graficznie         Image: Struktura graficznie       Image: Struktura graficznie       Image: Struktura graficznie         Image: Struktura graficznie       Image: Struktura graficznie       Image: Struktura graficznie         Image: Struktura graficznie <th>Nr wersji: 1<br/>Ważna od: 2006-08-14</th> <th>Opis wersji: 1<br/>Ważna do:</th> <th>Typ struktury:<br/>J/M:</th> <th>Produ<br/>pcs</th> <th>ikcja</th> <th>Liczba wersji:<br/>Technolog:</th> <th>1</th> <th></th> <th></th> <th></th> | Nr wersji: 1<br>Ważna od: 2006-08-14                                                   | Opis wersji: 1<br>Ważna do:                                                                                                    | Typ struktury:<br>J/M:                        | Produ<br>pcs  | ikcja                               | Liczba wersji:<br>Technolog:                      | 1                                                      |                                         |                        |                                            |  |
| Nr poz:       Nazwa:       Nr wersi       Tup struktury         Image: Struktury       Image: Struktury       Image: Struktury       Image: Struktury       Image: Struktury         Image: Struktury       Image: Struktury       Image: Struktury       Image: Struktury       Image: Struktury         Image: Struktury       Image: Struktury       Image: Struktury       Image: Struktury       Image: Struktury         Image: Struktury       Image: Struktury       Image: Struktury       Image: Struktury       Image: Struktury         Image: Struktury       Image: Struktury       Image: Struktury       Image: Struktury       Image: Struktury         Image: Struktury       Image: Struktury       Image: Struktury       Image: Struktury       Image: Struktury         Image: Struktury       Image: Struktury       Image: Struktury       Image: Struktury       Image: Struktury         Image: Struktury       Image: Struktury       Image: Struktury       Image: Struktury       Image: Struktury         Image: Struktury       Image: Struktury       Image: Struktury       Image: Struktury       Image: Struktury       Image: Struktury         Image: Struktury       Image: Struktury       Image: Struktury       Image: Struktury       Image: Struktury       Image: Struktury       Image: Struktury       Image: Struktury <td< th=""><th>Planista: FR_800830</th><th>Wersja konst.:</th><th>Nazwa wer.kon.:</th><th></th><th></th><th>Ostatni nr wers</th><th>ji: 1</th><th></th><th></th><th></th></td<>                                                                             | Planista: FR_800830                                                                    | Wersja konst.:                                                                                                    | Nazwa wer.kon.:                               |               |                                     | Ostatni nr wers                                   | ji: 1                                                  |                                         |                        |                                            |  |
| Lp. poz         Komponent         Nazwa komponentu         J/M         Norma zużycić         Nr operacji           1         FR_SL10 - BLACHA 10 x 300 x 350 - Norma zuż. = 0.50         1         FR_ZK         ZESPOŁ KORBY         pos         1           2         FR_ZBE - ZĘBATKA - Norma zuż. = 1.00         3         FR_ZPED         PEDAŁ         pos         1           3         FR_S20         SRUBA M20         pos         1         1         1         1           3         FR_S10 - SRUBA M10 - Norma zuż. = 0.20         3         FR_S20         SRUBA M20         pos         1           2         FR_PED - PEDAŁ         0         1         1         1         1         1           3         FR_S10 - SRUBA M10 - Norma zuż. = 0.20         3         FR_S20         SRUBA M20         pos         1           2         2 - FR_PED - PEDAŁ         0         1         1         1         1         1                                                                                                    | FR_ZKP-1      G Wer1.*Produk      S 1.FR_ZK-ZESF      Wer1.*.      Wer1.*.      T FR_K | cja<br>POŁ KORBY - Norma zuż. = 1,00<br>- Produkcja<br>RB - KORBA - Norma zuż. = 1,00                                                                                                    |                                               | 4             | Nr poz.:<br>FR_ZKP<br>Wariant:<br>* | Nazwa:<br>ZESPÚŁ KORBY Z PEDAŁI<br>Nazwa wariantu |                                                        | Nr wersji:<br>M 1<br>Ważna o<br>2006-08 | d: Wa<br>14            | Typ struktury: S<br>Produkcja<br>Ważna do: |  |
| 2 FR_S20 - \$RUBA M20 - Norma zuz = 1,00                                                                                                    |                                                                                        | - 1 - * Produkcja<br>1 - FR_BL10 - BLACHA 10 x 300 x 350<br>E8 - ZĘBATKA - Norma zuż. = 1,00<br>- 1 - * Produkcja<br>1 - FR_BL2.5 - BLACHA 2,5 x 1000 x 21<br>10 - SRUBA M10 - Norma zuż. = 3,00<br>DAŁ - Norma zuż. = 1,00<br>JBA M20 - Norma zuż. = 1,00 | • Norma zuż. = 0,50<br>)0 • Norma zuż. = 0,20 |               | L.p. poz.<br>1<br>2<br>3            | Komponent<br>FR_ZK<br>FR_PED<br>FR_S20            | Nazwa komponentu<br>ZESPÓŁ KORBY<br>PEDAŁ<br>ŚRUBA M20 | J/M<br>pcs<br>pcs<br>pcs                | Norma zużyci<br>1<br>1 | Nr operacji                                |  |

STRUKTURA WIELOPOZIOMOWA (STRUKTURALNA LISTA CZĘŚCI)

Struktura wielopoziomowa pokazuje składowe wyrobu występujące na wszystkich poziomach struktury wyrobu (nie tylko na poziomie pierwszym).

Standardy produkcji  $\rightarrow$  Struktury  $\rightarrow$  Struktura produktowa  $\rightarrow$  (zakł) Zapytania – Strukt. wielopoz.

| E S        | truktury     | produktow    | ve - FR_ZKP                  |               |                |                 |                           |                    | _ 🗆 🗵                       |
|------------|--------------|--------------|------------------------------|---------------|----------------|-----------------|---------------------------|--------------------|-----------------------------|
| Nr p<br>FR | oz.:<br>_ZKP | -            | Nazwa:<br>ZESPÓŁ KORBY Z PED | AŁEM          | Umiejs<br>FR_U | ic.:<br>JM      | Nazwa:<br>POZNAŃ Piotrowo |                    | Kryt. ważn. struk.:<br>Data |
| Nrv        | versji:      | 1            | Opis wersji: 1               |               | Typ st         | ruktury:        | Produkcja 🔹               | Liczba wersji:     | 1                           |
| Wa         | ina od:      | 2006-08-14   | Ważna do:                    |               | J/M            |                 | pcs                       | Technolog:         |                             |
| Plar       | ista:        | FR_800830    | Wersja konst.:               |               | Nazw           | a wer.kon.:     | [                         | Ostatni nr wersji: | 1                           |
|            |              |              |                              |               | 🗖 Gr           | warancja klient | а                         | 🖵 Uwagi            | 🔲 Tekst dokumentu           |
| Str        | uktura proc  | luktowa Zapy | tania - Gdzie używana Zapy   | tania - Struk | k. wielop      | oz. Nr. seryjne | Zlec. zmian konst. An     | alizy SAS konstr.  |                             |
| I É F      | Poziom       | Komponent    | Nazwa komponentu             | Norma z       | užucia         |                 | • •                       |                    |                             |
|            | 1            | FR ZK        | ZESPÓŁ KORBY                 | 1             |                |                 |                           |                    |                             |
|            | 2            | FR_KRB       | KORBA                        | 1             |                |                 |                           |                    |                             |
|            | 3            | FR_BL10      | BLACHA 10 x 300 x 350        | 0,5           |                |                 |                           |                    |                             |
|            | 2            | FR_ZEB       | ZĘBATKA                      | 1             | Î              |                 |                           |                    |                             |
|            | 3            | FR_BL2,5     | BLACHA 2,5 x 1000 x 200      | 0,2           | Î              |                 |                           |                    |                             |
|            | 2            | FR_S10       | ŚRUBA M10                    | 3             | Î              |                 |                           |                    |                             |
|            | 1            | FR_PED       | PEDAŁ                        | 1             | l              |                 |                           |                    |                             |
|            | 1            | FR_S20       | ŚRUBA M20                    | 1             |                |                 |                           |                    |                             |
|            |              |              |                              |               |                |                 |                           |                    |                             |
|            |              |              |                              |               |                |                 |                           |                    |                             |
| I —        |              |              |                              |               |                |                 |                           |                    |                             |

Aby uzyskać powyższy widok zakładki *Zapytania – Struk. wielopoz.* formularza *Struktury produktowe* należy zażądać wyświetlania danych tylko z wybranych kolumn. Można to uczynić klikając prawym przyciskiem myszy na obszarze siatki, po czym wybrać opcję *Właściwości* i dalej przejść do zakładki *Kolumny* w celu odznaczenia niektórych kolumn.

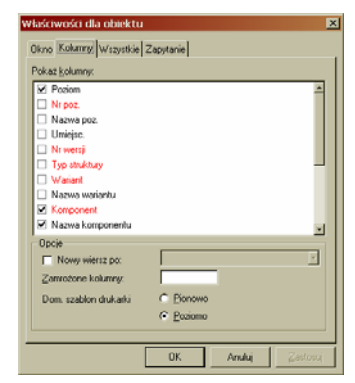

## ZADANIA KONTROLNE:

1)Zamieść zrzut ekranu z danymi mówiącymi o tym, w strukturze których pozycji magazynowych występuje BLACHA 2,5 mm (FR\_BL2,5).

Poniżej zamieszczono analogiczny zrzut z danymi mówiącymi o tym, gdzie jest używana BLACHA 10 mm.

Standardy produkcji  $\rightarrow$  Zapytania – Struktury  $\rightarrow$  Zapytania – Komponent - gdzie używany lub

Standardy produkcji  $\rightarrow$  Struktury  $\rightarrow$  Struktura produktowa  $\rightarrow$  (Zakł). Zapytania – gdzie używana

| 🖀 Zapytania - Komponent - gdzie używany - FR_BL10 |                       |                |           |               |            |  |  |  |  |  |  |
|---------------------------------------------------|-----------------------|----------------|-----------|---------------|------------|--|--|--|--|--|--|
| Nr poz.:                                          | Nazwa:                |                | Umiejso   | 2.:           | -          |  |  |  |  |  |  |
| FR_BL10                                           | BLACHA 10 x 300 x 350 |                | FR_U      | М             |            |  |  |  |  |  |  |
| Typ poz.: Data obowiąz.:                          |                       |                |           |               |            |  |  |  |  |  |  |
| 4 Zakupowa                                        | ]                     |                |           |               |            |  |  |  |  |  |  |
| Nazwa poz                                         | Wariant               | Turs strukturu | Nr woroii | Norma autuoia | Watana od  |  |  |  |  |  |  |
| FR_KRB KORBA                                      | × wanank              | Produkcja      | 1         | 0,5           | 2006-08-14 |  |  |  |  |  |  |
|                                                   |                       |                |           |               |            |  |  |  |  |  |  |
|                                                   |                       |                |           |               |            |  |  |  |  |  |  |

 Zamieść zrzut ekranu Przegląd - Pozycje magazynowe zawierający wyłącznie dane pozycji magazynowych przypisanych do grupy księgowej "BLACHY".
 Poniżej zamieszczono analogiczny zrzut z danymi grupy księgowej o nazwie "ŚRUBY".

Magazyn  $\rightarrow$  Pozycje magazynowe  $\rightarrow$  Przegląd – Pozycje magazynowe

| Przegląd · | - Pozycje magazynowe |          |                 |            |         |             |                |                      |                      | - 🗆 ×       |
|------------|----------------------|----------|-----------------|------------|---------|-------------|----------------|----------------------|----------------------|-------------|
| Nr pozycji | Nazwa pozycji        | Umiejsc. | Nazwa umiejsc.  | Magazyn, J | Wzorzec | Wymiary/jak | Zapas magazyn. | Szacowany koszt mat. | Ostatnia cena zakupu | Średnia cer |
| FR_S10     | ŚRUBA M10            | FR_UM    | POZNAŃ Piotrowo | pcs        |         |             | 0              | 0,50                 | 0,00                 |             |
| FR_S20     | ŚRUBA M20            | FR_UM    | POZNAŃ Piotrowo | pcs        |         |             | 0              | 1,50                 | 0,00                 |             |
|            |                      |          |                 |            |         |             |                |                      |                      |             |
|            |                      |          |                 |            |         |             |                |                      |                      |             |
|            |                      | 1        |                 |            |         |             |                |                      |                      |             |
|            |                      |          |                 |            |         |             |                |                      |                      | •           |

3) Zamieść zrzut ekranu przedstawiający graficznie strukturę produktową wyrobu finalnego (ZESPOŁU KORBY Z PEDAŁEM).

Standardy produkcji  $\rightarrow$  Zapytania - Struktury  $\rightarrow$  Struktura produktowa graficznie

4) Zamieść zrzut ekranu przedstawiający strukturalną listę części ZESPOŁU KORBY Z PEDAŁEM (struktura wielopoziomowa).

Standardy produkcji  $\rightarrow$  Struktury  $\rightarrow$  Struktura produktowa  $\rightarrow$  (zakł) Zapytania – Strukt. wielopoz.

Zwróć uwagę na możliwość zmiany sposobu wyświetlania danych.